## Electronic Form W-2 Viewing and Printing

## I. Overview

Online viewing and printing of Form W-2 is available through Bi-Co Online Information Center Employee Self Service.

## II. Availability of Forms

The Payroll Office will notify employees via email when the online Form W-2 is available for viewing and printing.

#### **Additional Notes**

- Once employees have been notified that year end forms are available, they can immediately view and print their Form W-2 through Employee Self Service.
- Adobe Reader is required in order to view and print the electronic W-2.
- If you need to reset your password please go to <u>http://password.brynmawr.edu/</u>
- If you have any questions, please contact the Payroll Office @ payroll@brynmawr.edu

## **III.** Logging in

- Open a web browser.
- Navigate to informationcenter.brynmawr.edu
- Enter your User ID and Password.
- Click on the Sign in Button.

# IV. Getting to Online Year End Form

Look for the menu item labeled Self Service and click on this link. Use the following navigation: Payroll and Compensation>View W-2/W-2c Forms.

## V. Viewing and Printing Year End Form and Filing Instructions

- Click on the Year End Form link and view or print your W-2.
- If you are unable to view your W-2, you may be having a pop-up blocker issue. For Chrome click here. For Firefox click here.
- To exit your W-2 form, click on the X in the upper right hand corner of the form. Be sure to close the form and not Bi-Co Online Information Center.
- Click on the Filing Instructions link for IRS tax filing instructions, if needed.
- Exit the filing instructions by clicking on the X in the upper right hand corner of the form. Again, be sure to close the form and not Bi-Co Online Information Center.
- To view a W-2 form for a prior year click on the View a Different Tax Year link and then click on the tax year link that you wish to view.
- Sign out of Bi-Co Online Information Center.